1. <u>Log into your account</u> using the email under which you made your reservation. If you've never logged in before, select "Forgot your password?" to set up a password.

| BISMARCK PARKS A<br>RECREATION DISTR | Sign In   Create an Account                                                                                                    |           |
|--------------------------------------|----------------------------------------------------------------------------------------------------|-----------|
| Home Activities Memberships/Pa       | ISSES                                                                                                    | 📜 My Cart |
| Home > Sign in                       |                                                                                                    |           |
| An adult account MUST be creat       | ed prior to creating a youth account.  Sign in Email address (Required) Enter your Email address Password (Required) Forgot your password?  Sign in |           |
|                                      | Don't have an account? Join                                                                                                    |           |

2. Under My Account, select "Waivers" under your name and address.

| BISMARCK PAR<br>RECREATION DI<br>Est. 1927 | KS AND<br>STRICT                     | Welcome, Mom                       | My Account   My Wish List   Sign Out         |
|--------------------------------------------|--------------------------------------|------------------------------------|----------------------------------------------|
| Home Activities Reservat                   | ions Memberships/Passes              |                                    | 📜 My Cart                                    |
| Home > My account                          |                                      |                                    |                                              |
| Please review your account                 | t information for accuracy and updat | te phone numbers and emai          | Is for ALL family members                    |
| Account Optio                              | ons for Mom Acco                     | unt Balan                          | ce                                           |
| Mom Account Sedit                          |                                      | Credit on a<br>View cred           | account \$0.00<br>it details                 |
| Birth date: Jan 1, 1972                    |                                      | Current ba                         | alance \$0.00                                |
| 400 E Front Ave Bismarck, ND 58504         |                                      | Due now                            | \$0.00                                       |
| Waivers Pass                               | sword and Security Info              |                                    | Pay on account                               |
| Payment and Order M                        | lanagement                           | <ul> <li>Accou</li> </ul>          | unt's family                                 |
| C Transaction and F<br>History             | Payment  O Account Payment           | Child A Birth dat Role: Par        | <b>ccount</b><br>e: Jan 1, 2013<br>rticipant |
| Saved Credit Car<br>Electronic Check       | ds / Change Auto-C<br>s Payments     | Child2     Birth dat     Role: Par | Account<br>e: Jan 1, 2011<br>rticipant       |

- 3. Any incomplete waivers will be visible. Select the name of the waiver/permit to review the text, then select Agree to Waiver to sign or check the box. Then select the Submit button.
- Waivers

| Transaction waivers                                                                                                    |                           |
|----------------------------------------------------------------------------------------------------|---------------------------|
| Sep 19, 2021 - Sep 19, 2023 V Activity, Flex Care, Membership/Pass, Reservations X Incomplet                                      | ie 🗙 🖒 Reset all          |
| Sort by: Waiver name 💌                                                                                                    |                           |
| Incomplete I Due date: Sep 29, 2023                                                                                               |                           |
| Alcoholic Beverage Permit 🛛 🖶 print                                                                                               | Agree to waiver 🗸         |
| Receipt: 3008442.002 Transaction date: Sep 19, 2023                                                                               |                           |
| Transaction description: Mom Account, Family Reunion Customer: Mom Account                                                        |                           |
| Incomplete I Due date: Sep 29, 2023                                                                                               |                           |
| Facility Reservation Waiver 🛛 🖶 print                                                                                             | Agree to waiver 🗸         |
| Receipt: 3008442.002 Transaction date: Sep 19, 2023                                                                               |                           |
| Transaction description: Mom Account, Family Reunion Customer: Mom Account                                                        |                           |
| Incomplete I Due date: Sep 29, 2023                                                                                               |                           |
| Shelter-Refunds/Cancellations 🛛 🖶 print                                                                                           | Agree to waiver           |
| Receipt: 3008442.002 Transaction date: Sep 19, 2023                                                                               |                           |
| Transaction description: Mom Account, Family Reunion Customer: Mom Account                                                        |                           |
| FTER COMPLETION                                                                                                    |                           |
| Complete                                                                                                    |                           |
| Alcoholic Beverage Permit 🛛 🖶 print                                                                                               | Completed on Sep 19, 2023 |
| Receipt: 3008442.002 Transaction date: Sep 19, 2023                                                                               | Due date: Sep 29, 2023    |
| Man                                                                                                    |                           |
|                                                                                                    |                           |
| Complete                                                                                                    |                           |
| Facility Reservation Waiver 😁 print                                                                                               | Completed on Sep 19, 2023 |
| Receipt: 3008442.002 Transaction date: Sep 19, 2023<br>Transaction description: Mom Account, Family Reunion Customer: Mom Account | Due duie. Gey 13, 2013    |
| Man                                                                                                    |                           |
| Complete                                                                                                    |                           |
| Shelter-Defunds/Cancellations                                                                                                    | Completed on Son 10, 2022 |
| Breacht 2020/1/2020 Transmiss date Ora 10 2020                                                                                    | Due date: Sep 29, 2023    |
| receipt. 5000442.002 Transaction date: Sep 19, 2023<br>Transaction description: Mom Account, Family Reunion Customer: Mom Account | Agree to waiver           |
|                                                                                                    |                           |

4. You will receive an email with a link to your permit when the reservation is approved by BPRD staff. Your permit may be viewed under the My Account page under Account Payment Details.